## อุปกรณ์ Android

# คู่มือการ Authentication เพื่อเข้าใช้งานระบบเครือข่าย

(ใช้งานผ่าน WiFi "CPRU@SmartPhone9 หรือ CPRU@SmartPhone )

การเชื่อมต่อใช้งาน SSID : CPRU@SmartPhone9 หรือ CPRU@SmartPhone9 <u>ในครั้งแรกหรือกรณีมีการเปลี่ยน</u> <u>password ใหม่</u> จำเป็นต้องมีตั้งค่า username และ password ตามขั้นตอน ดังนี้

1. คลิกที่ APPS

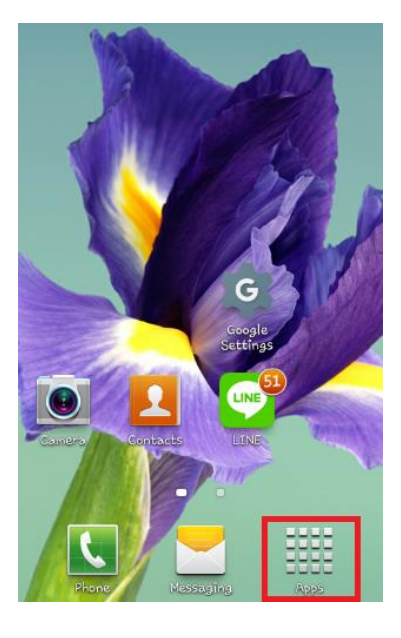

รูปที่ 1 แสดง icon Setting

## 2. คลิกที่ Setting

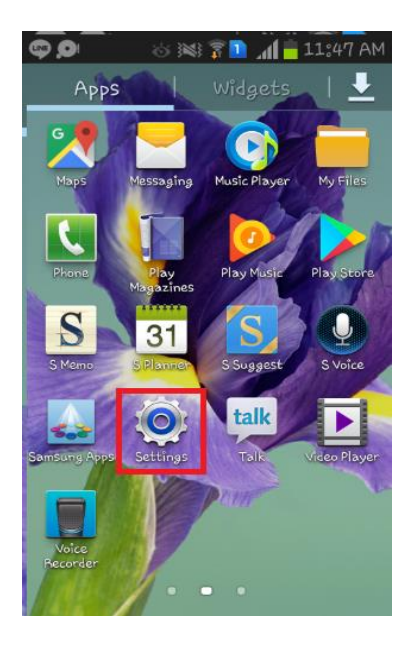

<u>รูปที่ 2 แสดงแถบ Apps</u>

#### 3. เปิดใช้งาน Wi-Fi

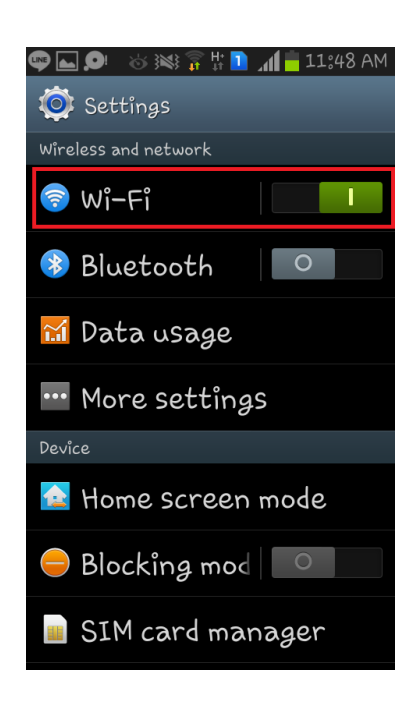

<u>รูปที่ 3 แสดงเมนู Wi-Fi</u>

4. เลื่อนหาและเลือก SSID "CPRU@SmartPhone9"

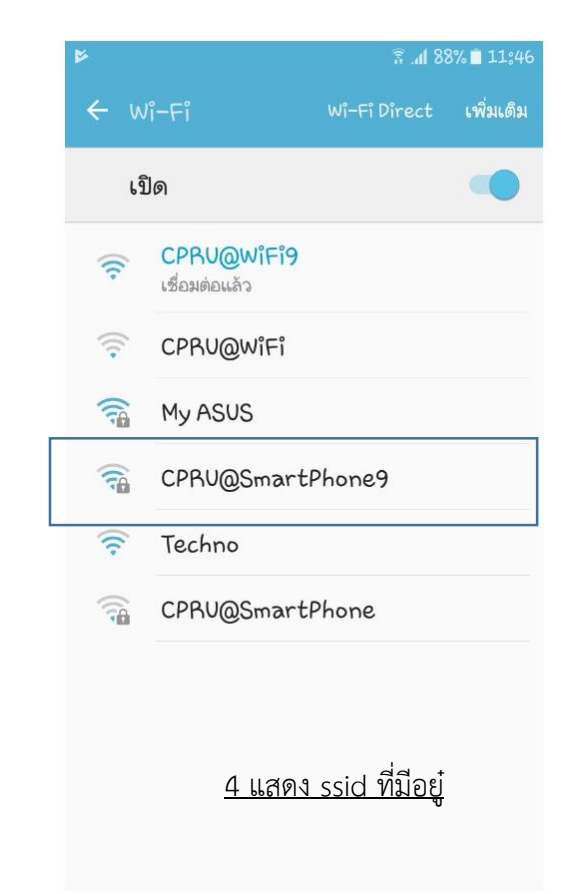

## 5. หลังจากที่ connect SSID ให้เข้าไปตั้งค่า วิธีการ EAP ให้เปลี่ยนเป็น PEAP

| IRUEH<br>AIS/TOTIAIS | ווו. א¶ און 81% <b>ש</b> ו 12:01 µ. |
|----------------------|-------------------------------------|
| ← CPRU@SmartPl       | none9                               |
| ความแรงสัญญาณ        | ดี                                  |
| ประเภทการเข้ารหัส    | 802.1x EAP                          |
| วิธีการ EAP          | SIM >                               |
| วิธีการ              | EAP                                 |
| PEAP                 | 0                                   |
| TLS                  | 0                                   |
| TTLS                 | 0                                   |
| PWD                  | 0                                   |
| SIM                  | 0                                   |
| АКА                  | 0                                   |
| AKA'                 | $\bigcirc$                          |
| ยกเ                  | ລີກ                                 |
| 1 0                  |                                     |

รูปที่ 5 เปลี่ยนการตั้งค่าการเข้ารหัสเป็น PEAP

|   | Ð                     | Ŵ                            | $\heartsuit$ | ୢ           | ¥           |      |
|---|-----------------------|------------------------------|--------------|-------------|-------------|------|
|   | TRUE H<br>AIS/TOT:AIS |                              | 101 7        | R atl atl78 | % 🔳 12:1    | 5 น. |
|   | ← CF                  | PRU@Sma                      | artPhon      | e9          |             |      |
|   | ความแรง               | สัญญาณ                       |              |             | ยอดเยี่ย    | 131  |
| r | ประเภทก               | ารเข้ารหัส                   |              |             | 802.1x EA   | ΛP   |
|   | วิธีการ EA            | ٨P                           |              |             | PEAP        | >    |
|   | การตรวจ               | สอบสิทธิ์เฟ                  | ส 2          |             | ไม่มี       | >    |
|   | ใบรับรอง              | CA                           |              | (           | ไม่ได้ระบุ) | >    |
|   | ข้อมูลระเ             | <i>เ</i> ตัวตน               |              |             |             |      |
|   |                       |                              |              |             |             |      |
|   | ด้วดนที่ไม            | ่ระบุชื่อ                    |              |             |             |      |
|   |                       |                              |              |             |             |      |
|   |                       |                              |              |             | B           |      |
|   | แสดง                  | งตัวเลือกขั้นสู <sub>้</sub> | 3            |             |             |      |
|   |                       | ยกเลิก                       |              | เชื่อม      | ต่อ         |      |
|   |                       |                              |              |             |             |      |

รูปที่ 6 หลังจากเลือกเป็น PEAP

# 6. หลังจากนั้นให้ใส่ user password เข้าไปในช่องข้อมูลระบุตัวตนตามดังรูป

| ความแรงสัญญาณ            | แอดเยี่ยม      |
|--------------------------|----------------|
| 110 100 00 0010 00 10 10 | DOVIDOR        |
| ประเภทการเข้ารหัส        | 802.1x EAP     |
| วิธีการ EAP              | PEAP >         |
| การตรวจสอบสิทธิ์เฟส 2    | 2 ไม่มี >      |
| ใบรับรอง CA              | (ไม่ได้ระบุ) > |
| ข้อมูลระบุตัวตน          |                |
|                          |                |
| ด้วดนที่ไม่ระบุชื่อ      |                |
|                          |                |
|                          |                |
|                          | Ŕ              |
| แสดงตัวเลือกขั้นสูง      |                |

รูปที่ 7 รูปภาพแสดงวิธีการกรอกรหัส user และ password

### 7. แสดงสถานะเมื่อเชื่อมต่อ wi-fi ได้แล้วและสามารถเข้าใช้งาน internet ได้ทันที

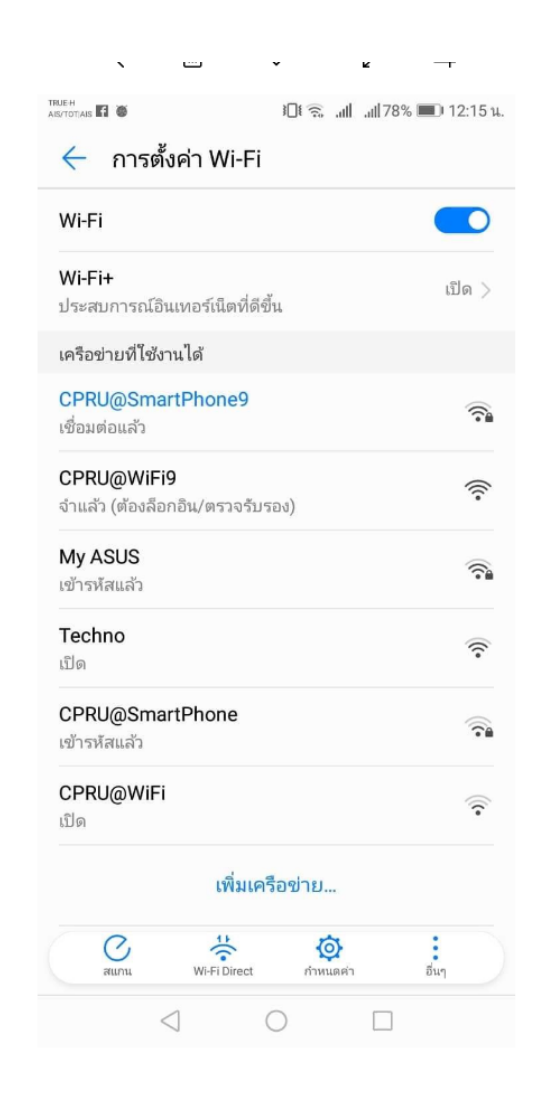

<u>รูปที่ 8 รูปภาพแสดงหลังจากเชื่อมต่อระบบ ssid เรียบร้อย</u>